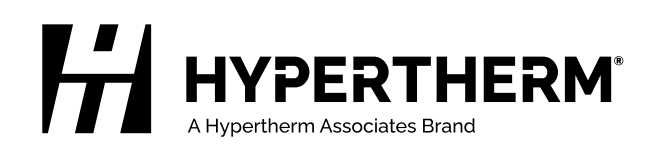

# PLC Connect<sup>™</sup>

Field Service Bulletin

809570 Revision 4 September 2022

### Hypertherm, Inc.

21 Great Hollow Road, P.O. Box 5010 Hanover, NH 03755 USA 603-643-3441 Tel (Main Office) 603-643-5352 Fax (All Departments) info@hypertherm.com (Main Office)

800-643-9878 Tel (Technical Service) technical.service@hypertherm.com (Technical Service) 800-737-2978 Tel (Customer Service) customer.service@hypertherm.com (Customer Service)

### Hypertherm México, S.A. de C.V.

52 55 5681 8109 Tel 52 55 5681 7978 Tel soporte.tecnico@hypertherm.com (Technical Service)

#### Hypertherm Plasmatechnik GmbH

Sophie-Scholl-Platz 5 63452 Hanau Germany 00 800 33 24 97 37 Tel 00 800 49 73 73 29 Fax

#### 31 (0) 165 596900 Tel (Technical Service) 00 800 4973 7843 Tel (Technical Service)

technicalservice.emeia@hypertherm.com (Technical Service)

#### Hypertherm (Singapore) Pte Ltd.

Solaris @ Kallang 164 164 Kallang Way #03-13 Singapore 349248, Republic of Singapore 65 6841 2489 Tel 65 6841 2490 Fax marketing.asia@hypertherm.com (Marketing) techsupportapac@hypertherm.com (Technical Service)

#### Hypertherm Japan Ltd.

Level 9, Edobori Center Building 2-1-1 Edobori, Nishi-ku Osaka 550-0002 Japan 81 6 6225 1183 Tel 81 6 6225 1184 Fax htjapan.info@hypertherm.com (Main Office) techsupportapac@hypertherm.com (Technical Service)

#### Hypertherm Europe B.V.

Laan van Kopenhagen 100 3317 DM Dordrecht Nederland 31 165 596907 Tel 31 165 596901 Fax 31 165 596908 Tel (Marketing) **31 [0] 165 596900 Tel [Technical Service]** 

### 00 800 4973 7843 Tel (Technical Service)

technicalservice.emeia@hypertherm.com (Technical Service)

#### Hypertherm (Shanghai) Trading Co., Ltd.

B301, 495 ShangZhong Road Shanghai, 200231 PR China 86-21-80231122 Tel 86-21-80231120 Fax

### 86-21-80231128 Tel (Technical Service)

techsupport.china@hypertherm.com (Technical Service)

### South America & Central America: Hypertherm Brasil Ltda.

Rua Bras Cubas, 231 – Jardim Maia Guarulhos, SP – Brasil CEP 07115-030 55 11 2409 2636 Tel tecnico.sa@hypertherm.com (Technical Service)

### Hypertherm Korea Branch

#3904. APEC-ro 17. Heaundae-gu. Busan. Korea 48060 82 (0)51 747 0358 Tel 82 (0)51 701 0358 Fax marketing.korea@hypertherm.com (Marketing) techsupportapac@hypertherm.com (Technical Service)

#### Hypertherm Pty Limited

GPO Box 4836 Sydney NSW 2001, Australia 61 7 3103 1695 Tel 61 7 3219 9010 Fax au.sales@hypertherm.com (Main Office) techsupportapac@hypertherm.com (Technical Service)

#### Hypertherm (India) Thermal Cutting Pvt. Ltd

A-18 / B-1 Extension, Mohan Co-Operative Industrial Estate, Mathura Road, New Delhi 110044, India 91-11-40521201/ 2/ 3 Tel 91-11 40521204 Fax htindia.info@hypertherm.com (Main Office) technicalservice.emeia@hypertherm.com (Technical Service)

 $\ensuremath{\mathbb{C}}$  2016 – 2022 Hypertherm, Inc. All rights reserved. 100% Associate-owned.

PLC Connect, EDGE Connect, Phoenix, and Hypertherm are trademarks of Hypertherm, Inc. and may be registered in the United States and/or other countries. All other trademarks are the property of their respective holders.

Environmental stewardship is one of Hypertherm's core values. www.hypertherm.com/environment

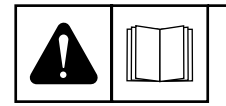

#### ENGLISH

WARNING! Before operating any Hypertherm equipment, read the safety instructions in your product's manual, the Safety and Compliance Manual (80669C), Waterjet Safety and Compliance Manual (80943C), and Radio Frequency Warning Manual (80945C). Failure to follow safety instructions can result in personal injury or in damage to equipment.

Copies of the manuals can come with the product in electronic and printed formats. Electronic copies are also on our website. Many manuals are available in multiple languages at www.hypertherm.com/docs.

### ВG (БЪЛГАРСКИ/BULGARIAN)

ПРЕДУПРЕЖДЕНИЕ! Преди да работите с което и да е оборудване Нурегіtherm, прочетете инструкциите за безопасност в ръководството на вашия продукт, "Инструкция за безопасност и съответствие" (80669С), "Инструкция за безопасност и съответствие на Waterjet" (80943С) и "Инструкция за предупреждение за радиочестота" (80945С).

Продуктът може да е съпроводен от копия на ръководствата в електронен и в печатен формат. Тези в електронен формат са достъпни също на уебсайта ни. Много ръководства са налице на няколко езика на адрес www.hypertherm.com/docs.

#### CS (ČESKY/CZECH)

VAROVÁNÍ! Před uvedením jakéhokoli zařízení Hypertherm do provozu si přečtěte bezpečnostní pokyny v příručce k produktu a v Manuálu pro bezpečnost a dodržování předpisů (80669C), Manuálu pro bezpečnost a dodržování předpisů při řezání vodním paprskem (80943C) a Manuálu varování ohledně rádiových frekvencí (80945C).

Kopie příruček mohou být součástí dodávky produktu, a to v elektronické i tištěné formě. Elektronické kopie jsou k dispozici i na našich webových stránkách. Mnoho příruček je k dispozici v různých jazycích na stránce www.hypertherm.com/docs.

#### DA (DANSK/DANISH)

ADVARSEL! Inden Hypertherm udstyr tages i brug skal sikkerhedsinstruktionerne i produktets manual og i *Manual om sikkerhed og overholdelse af krav* (80669C), *Manual om sikkerhed og overholdelse af krav for vandstråleskæring* (80943C), og *Manual om radiofrekvensadvarsel* (80945C), gennemlæses.

Kopier af manualerne kan leveres med produktet i elektronisk og trykt format. Elektroniske kopier findes også på vores hjemmeside. Mange manualer er tilgængelige på flere sprog på www.hypertherm.com/docs.

#### **DE (DEUTSCH/GERMAN)**

WARNUNG! Bevor Sie ein Hypertherm-Gerät in Betrieb nehmen, lesen Sie bitte die Sicherheitsanweisungen in Ihrer Bedienungsanleitung, das Handbuch für Sicherheit und Übereinstimmung (80669C), das Handbuch für Sicherheit und Compliance bei Wasserstrahl-Schneidanlagen (80943C) und das Handbuch für Hochfrequenz-Warnung (80945C).

Bedienungsanleitungen und Handbücher können dem Gerät in elektronischer Form oder als Druckversion beiliegen. In elektronischer Form liegen sie auch auf unserer Website vor. Viele Handbücher stehen in verschiedenen Sprachen auf www.hypertherm.com/docs zur Verfügung.

#### ES (ESPAÑOL/SPANISH)

iADVERTENCIA! Antes de operar cualquier equipo Hypertherm, lea las instrucciones de seguridad del manual de su producto, del *Manual de seguridad y cumplimiento* (80669C), del *Manual de seguridad y cumplimiento en corte con chorro de agua* (80943C) y del *Manual de advertencias de radiofrecuencia* (80945C).

El producto puede incluir copias de los manuales en formato digital e impreso. Las copias digitales también están en nuestra página web. Hay diversos manuales disponibles en varios idiomas en www.hypertherm.com/docs.

#### ET (EESTI/ESTONIAN)

HOIATUS! Enne Hyperthermi mis tahes seadme kasutamist lugege läbi toote kasutusjuhendis olevad ohutusjuhised ning *Ohutus- ja vastavusjuhend* (80669C), *Veejoa ohutuse ja vastavuse juhend* (80943C) ja *Raadiosageduse hoiatusjuhend* (80945C). Ohutusjuhiste eiramine võib põhjustada vigastusi ja kahjustada seadmeid.

Juhiste koopiad võivad tootega kaasas olla elektrooniliselt või trükituna. Elektroonilised koopiad on saadaval ka meie veebilehel. Paljud kasutusjuhendid on erinevates keeltes saadaval veebilehel www.hypertherm.com/docs.

#### FI (SUOMI/FINNISH)

VAROITUS! Ennen minkään Hypertherm-laitteen käyttöä lue tuotteen käyttöoppaassa olevat turvallisuusohjeet, turvallisuuden ja vaatimustenmukaisuuden käsikirja (80669C), vesileikkauksen turvallisuuden ja vaatimustenmukaisuuden käsikirja (80943C) ja radiotaajuusvaroitusten käsikirja (80945C).

Käyttöoppaiden kopiot voivat olla tuotteen mukana sähköisessä ja tulostetussa muodossa. Sähköiset kopiot ovat myös verkkosivustollamme. Monet käyttöoppaat ovat myös saatavissa useilla kielillä www.hypertherm.com/docs.

#### FR (FRANÇAIS/FRENCH)

AVERTISSEMENT! Avant d'utiliser tout équipement Hypertherm, lire les consignes de sécurité du manuel de votre produit, du *Manuel de sécurité et de conformité* (80669C), du *Manuel de sécurité et de conformité du jet d'eau* (80943C) et du *Manuel d'avertissement relatif aux radiofréqunces* (80945C).

Les exemplaires des manuels qui accompagnent le produit peuvent être sous forme électronique ou papier. Les manuels sous forme électronique se trouvent également sur notre site Internet. Plusieurs manuels sont offerts en plusieurs langues à www.hypertherm.com/docs.

### GR (EAAHNIKA/GREEK)

ΠΡΟΕΙΔΟΠΟΙΗΣΗ! Πριν θέσετε σε λειτουργία οποιονδήποτε εξοπλισμό της Hypertherm, διαβάστε τις οδηγίες ασφαλείας στο εγχειρίδιο του προϊόντος και στο εγχειρίδιο ασφάλειας και συμμόρφωσης (80669C), στο εγχειρίδιο ασφάλειας και συμμόρφωσης του waterjet (80943C) και στο εγχειρίδιο προειδοποιήσεων για τις ραδιοσυχνότητες (80945C).

Το προϊόν μπορεί να συνοδεύεται από αντίγραφα των εγχειριδίων σε ηλεκτρονική και έντυπη μορφή. Τα ηλεκτρονικά αντίγραφα υπάρχουν επίσης στον ιστότοπό μας. Πολλά εγχειρίδια είναι διαθέσιμα σε διάφορες γλώσσες στο www.bypertherm.com/docs.

#### HU (MAGYAR/HUNGARIAN)

VIGYÁZAT! Mielőtt bármilyen Hypertherm berendezést üzemeltetne, olvassa el a biztonsági információkat a termék kézikönyvében, a Biztonsági és szabálykövetési kézikönyvben (80669C), a Vízsugaras biztonsági és szabálykövetési kézikönyvben (80943C) és a Rádiófrekvenciás figyelmeztetéseket tartalmazó kézikönyvben (80945C).

A termékhez a kézikönyv példányai elektronikus és nyomtatott formában is mellékelve lehetnek. Az elektronikus példányok webhelyünkön is megtalálhatók. Számos kézikönyv áll rendelkezésre több nyelven a www.hypertherm.com/docs weboldalon.

#### ID (BAHASA INDONESIA/INDONESIAN)

PERINGATAN! Sebelum mengoperasikan peralatan Hypertherm, bacalah petunjuk keselamatan dalam manual produk Anda, *Manual Keselamatan dan Kepatuhan* (80669C), *Manual Keselamatan dan Kepatuhan Jet Air* (80943C), dan *Manual Peringatan Frekuensi Radio* (80945C). Kegagalan mengikuti petunjuk keselamatan dapat menyebabkan cedera pribadi atau kerusakan pada peralatan.

Produk mungkin disertai salinan manual atau petunjuk dalam format elektronik maupun cetak. Salinan elektronik juga tersedia di situs web kami. Berbagai manual tersedia dalam beberapa bahasa di www.hypertherm.com/docs.

#### IT (ITALIANO/ITALIAN)

AVVERTENZA! Prima di usare un'attrezzatura Hypertherm, leggere le istruzioni sulla sicurezza nel manuale del prodotto, nel *Manuale sulla sicurezza e la conformità* (80669C), nel *Manuale sulla sicurezza e la conformità Waterjet* (80943C) e nel *Manuale di avvertenze sulla radiofrequenza* (80945C).

Copie del manuale possono accompagnare il prodotto in formato cartaceo o elettronico. Le copie elettroniche sono disponibili anche sul nostro sito web. Molti manuali sono disponibili in diverse lingue all'indirizzo www.hypertherm.com/docs.

#### JA (日本語/JAPANESE)

警告!Hypertherm 機器を操作する前に、この製品説明書にある安全情報、「安全とコンプライアンスマニュアル」(80669C)、「ウォータージェットの安全とコンプライアンス」(80943C)、「高周波警告」(80945C)をお読みください。

説明書のコピーは、電子フォーマット、または印刷物として製品に同梱されて います。電子コピーは当社ウェブサイトにも掲載されています。説明書の多く は www.hypertherm.com/docs にて複数の言語でご用意しています。

#### KO (한국어/KOREAN)

경고! Hypertherm 장비를 사용하기 전에 제품 설명서와 안전 및 규정 준수 설명서(80669C), 워터젯 안전 및 규정 준수 설명서(80943C) 그리고 무선 주파수 경고 설명서(80945C)에 나와 있는 안전 지침을 읽으십시오. 전자 형식과 인쇄된 형식으로 설명서 사본이 제품과 함께 제공될 수 있습니다. 전자 사본도 Hypertherm 웹사이트에서 보실 수 있으며 설명서 사본은 www.hypertherm.com/docs 에서 여러 언어로 제공됩니다.

#### **NE (NEDERLANDS/DUTCH)**

WAARSCHUWING! Lees voordat u Hypertherm-apparatuur gebruikt de veiligheidsinstructies in de producthandleiding, in de *Veiligheidsen nalevingshandleiding* (80669C) in de *Veiligheids- en nalevingshandleiding voor waterstralen* (80943C) en in de *Waarschuwingshandleiding* radiofrequentie (80945C).

De handleidingen kunnen in elektronische en gedrukte vorm met het product worden meegeleverd. Elektronische versies zijn ook beschikbaar op onze website. Veel handleidingen zijn in meerdere talen beschikbaar via www.hypertherm.com/docs.

#### NO (NORSK/NORWEGIAN)

ADVARSEL! Før du bruker noe Hypertherm-utstyr, må du lese sikkerhetsinstruksjonene i produktets håndbok, håndboken om sikkerhet og samsvar (80669C), håndboken om vannjet sikkerhet og samsvar (80943C), og håndboken om radiofrekvensadvarsler (80945C).

Eksemplarer av håndbøkene kan følge med produktet i elektronisk og trykt form. Elektroniske eksemplarer finnes også på nettstedet vårt. Mange håndbøker er tilgjengelig i flere språk på www.hypertherm.com/docs.

#### PL (POLSKI/POLISH)

OSTRZEŻENIE! Przed rozpoczęciem obsługi jakiegokolwiek systemu firmy Hypertherm należy się zapoznać z instrukcjami bezpieczeństwa zamieszczonymi w podręczniku produktu, w podręczniku bezpieczeństwa i zgodności (80669C), podręczniku bezpieczeństwa i zgodności systemów strumienia wody (80943C) oraz podręczniku z ostrzeżeniem o częstotliwości radiowej (80945C).

Do produktu mogą być dołączone podręczniki użytkownika w formie elektronicznej i drukowanej. Kopie elektroniczne znajdują się również w naszej witrynie internetowej. Wiele podręczników jest dostępnych w różnych językach pod adresem www.hypertherm.com/docs.

#### PT (PORTUGUÊS/PORTUGUESE)

ADVERTÊNCIA! Antes de operar qualquer equipamento Hypertherm, leia as instruções de segurança no manual do seu produto, no Manual de Segurança e de Conformidade (80669C), no Manual de Segurança e de Conformidade do Waterjet (80943C) e no Manual de Advertência de radiofrequência (80945C).

Cópias dos manuais podem vir com o produto nos formatos eletrônico e impresso. Cópias eletrônicas também são encontradas em nosso website. Muitos manuais estão disponíveis em vários idiomas em www.hypertherm.com/docs.

#### **RO (ROMÂNĂ/ROMANIAN)**

AVERTIZARE! Înainte de utilizarea oricărui echipament Hypertherm, citiți instrucțiunile de siguranță din manualul produsului, *manualul de siguranță* și conformitate (80669C), manualul de siguranță și conformitate Waterjet (80943C) și din manualul de avertizare privind radiofrecvența (80945C).

Produsul poate fi însoțit de copii ale manualelor în format tipărit și electronic. Exemplarele electronice sunt disponibile și pe site-ul nostru web. Numeroase manuale sunt disponibile în mai mult limbi la adresa: www.hypertherm.com/docs.

#### RU (РУССКИЙ/RUSSIAN)

БЕРЕГИСЬ! Перед работой с любым оборудованием Hypertherm ознакомьтесь с инструкциями по безопасности, представленными в руководстве, которое поставляется вместе с продуктом, в *Руководстве по безопасности и* соответствию (80669С), в *Руководстве по безопасности и соответствию для* водоструйной резки (80943С) и *Руководстве по предупреждению о* радиочастотном излучении (80945С).

Копии руководств, которые поставляются вместе с продуктом, могут быть представлены в электронном и бумажном виде. Электронные копии также доступны на нашем веб-сайте. Целый ряд руководств доступны на нескольких языках по ссылке www.hypertherm.com/docs.

#### SK (SLOVENČINA/SLOVAK)

VÝSTRAHA! Pred použitím akéhokoľvek zariadenia od spoločnosti Hypertherm si prečítajte bezpečnostné pokyny v návode na obsluhu vášho zariadenia a v Manuáli o bezpečnosti a súlade s normami (80669C), Manuáli o bezpečnosti a súlade s normami pre systém rezania vodou (80943C) a v Manuáli s informáciami o rádiofrekvencii (80945C).

Návod na obsluhu sa dodáva spolu s produktom v elektronickej a tlačenej podobe. Jeho elektronický formát je dostupný aj na našej webovej stránke. Mnohé z návodov na obsluhu sú dostupné vo viacjazyčnej mutácii na stránke www.hypertherm.com/docs.

#### SL (SLOVENŠČINA/SLOVENIAN)

OPOZORILO! Pred uporabo katerekoli Hyperthermove opreme preberite varnostna navodila v priročniku vašega izdelka, v *Priročniku za varnost in skladnost* (80669C), v *Priročniku za varnost in skladnost sistemov rezanja z vodnim curkom* (80943C) in v *Priročniku Opozorilo o radijskih frekvencah* (80945C).

Izvodi priročnikov so lahko izdelku priloženi v elektronski in tiskani obliki. Elektronski izvodi so na voljo tudi na našem spletnem mestu. Številni priročniki so na voljo v različnih jezikih na naslovu www.hypertherm.com/docs.

#### SR (SRPSKI/SERBIAN)

UPOZORENJE! Pre rukovanja bilo kojom Hyperthermovom opremom pročitajte uputstva o bezbednosti u svom priručniku za proizvod, Priručniku o bezbednosti i usaglašenosti (80669C), Priručniku o bezbednosti i usaglašenosti Waterjet tehnologije (80943C) i Priručniku sa upozorenjem o radio-frekvenciji (80945C).

Уз производ се испоручују копије приручника у електронском или штампаном формату. Електронске копије су такође доступне на нашем веб-сајту. Многи приручници су доступни на више језика на адреси www.hypertherm.com/docs.

#### SV (SVENSKA/SWEDISH)

VARNING! Läs häftet säkerhetsinformationen i din produkts säkerhets- och efterlevnadsmanual (80669C), säkerhets- och efterlevnadsmanualen för Waterjet (80943C) och varningsmanualen för radiofrekvenser (80945C) för viktig säkerhetsinformation innan du använder eller underhåller Hypertherm-utrustning. Kopior av manualerna kan medfölja produkten i elektroniskt och tryckt format. Elektroniska kopior finns också på vår webbplats. Många manualer finns på flera språk på www.hypertherm.com/docs.

#### TH (ภาษาไทย/THAI)

คำเตือน! ก่อนการใช้งานอุปกรณ์ของ Hypertherm ทั้งหมด โปรดอ่านคำแนะนำด้านความ ปลอดภัยในคู่มือการใช้สินค้า คู่มือด้านความปลอดภัยและการปฏิบัติตาม (80669C), คู่มือ ด้านความปลอดภัยและการปฏิบัติตามสำหรับการใช้หัวตัดระบบวอเตอร์เจ็ต (80943C) และ คู่มือคำเตือนเกี่ยวกับความถึวิทยุ (80945C) การไม่ปฏิบัติตามคำแนะนำด้านความ ปลอดภัยอาจส่งผลให้เกิดการบาดเจ็บหรือเกิดความเสียหายต่ออุปกรณ์

สำเนาคู่มือทั้งในรูปแบบอิเล็กทรอนิกส์และแบบสิ่งพิมพ์จะถูกแนบมาพร้อมกับ ผลิตภัณฑ์ สำเนาคู่มือในรูปแบบอิเล็กทรอนิกส์ของผลิตภัณฑ์และสำเนาคู่มือต่าง ๆ ในหลากหลายภาษานั้นยังมีให้บริการบนเว็บไซต์ www.hypertherm.com/docs ของเราอีกด้วย

#### TR (TÜRKÇE/TURKISH)

UYARI! Bir Hypertherm ekipmanını çalıştırmadan önce, ürününüzün kullanım kılavuzunda, *Güvenlik ve Uyumluluk Kılavuzu'nda* (80669C), *Su Jeti Güvenlik ve Uyumluluk Kılavuzu'nda* (80943C) ve Radyo Frekansı Uyarısı Kılavuzu'nda (80945C) yer alan güvenlik talimatlarını okuyun.

Kılavuzların kopyaları, elektronik ve basılı formatta ürünle birlikte verilebilir. Elektronik kopyalar web sitemizde de yer alır. Kılavuzların birçoğu www.hypertherm.com/docs adresinde birçok dilde mevcuttur.

#### VI (TIÉNG VIỆT/VIETNAMESE)

CẢNH BÁO! Trước khi vận hành bất kỳ thiết bị Hypertherm nào, hãy đọc các hướng dẫn an toàn trong hướng dẫn sử dụng sản phẩm của bạn, *Số tay An toàn và Tuân thủ Tia nước* (80943C), *Số tay An toàn và Tuân thủ Tia nước* (80943C), và *Hướng dẫn Cảnh báo Tăn số Vô tuyến* (80945C). Không tuân thủ các hưởng dẫn an toàn có thể dẫn đến thương tích cá nhân hoặc hư hỏng thiết bị.

Bản sao của sổ tay có thể đi kèm với sản phẩm ở định dạng điện từ và in. Bản điện từ cũng có trên trang web của chúng tôi. Nhiều sổ tay có sẵn bằng nhiều ngôn ngữ tại www.hypertherm.com/docs

#### ZH-CN (简体中文/CHINESE SIMPLIFIED)

警告! 在操作任何海宝设备之前,请阅读产品手册、《安全和法规遵守手册》 (80669C)、《水射流安全和法规遵守手册》(80943C)以及《射频警告手册》 (80945C) 中的安全操作说明。

随产品提供的手册可提供电子版和印刷版两种格式。电子版本同时也在我们的网站上提供。很多手册有多种语言版本,详见 www.hypertherm.com/docs.

#### ZH-TW (繁體中文/CHINESE TRADITIONAL)

警告!在操作任何 Hypertherm 設備前,請先閱讀您產品手冊內的安全指示, 包括 《安全和法規遵從手冊》(80669C)、《水刀安全和法規遵從手冊》 (80943C),以及 《無線電頻率警示訊號手冊》(80945C)。 電子版和印刷版手冊複本可能隨產品附上。您也可以前往我們的網站下載電子版 手冊。我們的網站上還以多種語言形式提供多種手冊,請造訪 www.hypertherm.com/docs。

# Contents

| Overview                                | 7  |
|-----------------------------------------|----|
| PLC Connect versus PLC Connect LT       | 7  |
| EDGE Connect I/O configuration          | 7  |
| Tips on assigning I/O points to the PLC | 7  |
| Assigning digital I/O to the PLC        |    |
| Assigning analog I/O to the PLC         | 9  |
| MULTIPROG I/O configuration             |    |
| Example MULTIPROG I/O configuration     |    |
| CNC_DigitalInput example                |    |
| CNC_Outputs example                     |    |
| CNC_AnalogInput example                 | 14 |
| CNC_AnalogOut example                   | 15 |
| Function blocks                         | 16 |
| Overview                                |    |
| Common set of inputs and outputs        | 16 |
| Latched Error and ErrorId outputs       |    |
| Related PLC events                      |    |
| Axis function blocks                    |    |
| General structures and enumerations     |    |
| Axis Functions Enumeration              |    |
| Axis Configuration Structure            |    |
| Axis State Structure                    |    |
| Axis Configuration block                |    |
| Related PLC events                      |    |
| Axis State by Function block            |    |
| Axis State by Index block               |    |
| CNC Fault function blocks               |    |
| General structures and enumerations     |    |
| Fault Classification Enumeration        |    |
| Fault Group Enumeration                 | 23 |
| Fault Record Structure                  | 23 |
| Fault Create block                      | 24 |
| Fault Read block                        | 25 |
|                                         |    |

| Tool Status function blocks         | 26 |
|-------------------------------------|----|
| General structures and enumerations |    |
| Tool Status Plasma Structure        |    |
| StatusBits                          | 27 |
| Plasma block                        | 27 |

# **Overview**

The EDGE Connect PLC interface supports discrete inputs and outputs, analog inputs and outputs, and dedicated function blocks. These dedicated function blocks allow the PLC program to change axis configuration settings, read and clear specific faults, and read information about individual axes and cutting tools.

# PLC Connect versus PLC Connect LT

Hypertherm offers two versions of the PLC:

- **PLC Connect:** In this expanded-feature version, the PLC is integrated with the CNC. The PLC and CNC communicate using memory and function blocks. There is no need for dedicated physical I/O points.
  - Inputs can be read by both the CNC *and* the PLC.
  - Outputs can be written by either the CNC *or* the PLC, but not both.
  - Function blocks are supported.
- **PLC Connect LT:** In this free version, the PLC and the CNC are not integrated. The PLC functions like an external PLC, where communication between the CNC and the PLC must use dedicated physical I/O points.
  - Inputs can be read by either the CNC *or* the PLC, but not both.
  - Outputs can be written by either the CNC *or* the PLC, but not both.
  - Function blocks are not supported.

# **EDGE Connect I/O configuration**

Below is an image of the new soft keys on the Machine Setup screen in Phoenix on the EDGE Connect CNC. There is now a soft key to set up digital I/O and a soft key to set up analog I/O.

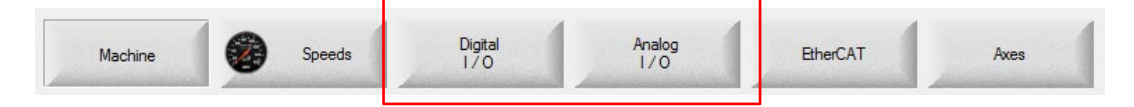

### Tips on assigning I/O points to the PLC

- A **PLC** checkbox determines if the I/O point is assigned to the CNC or the PLC. If the **PLC** box is selected, then the I/O point is assigned to the PLC. If the **PLC** box is left blank, then the I/O point is assigned to the CNC.
- If you are using the PLC Connect version, inputs can be read by both the CNC *and* the PLC. Therefore, if you assign an input to the PLC, both the CNC *and* the PLC can read that input.
- If you are using the PLC Connect LT version, inputs can be read by either the CNC *or* the PLC. Therefore, if you assign an input to the PLC, only the PLC can read that input.
- If you are using the PLC Connect LT version and you assign an input to the PLC, select **None** (analog input) or **Spare** (digital input) as the I/O function. The input will not be activated in the CNC, because the input value is only communicated to the PLC.
- In both versions of the PLC interface, outputs can be written by either the CNC *or* the PLC. Therefore, if you assign an output to the PLC, only the PLC can write to that output.
- If you assign an output to the PLC, select **None** (analog output) or **Spare** (digital output) as the I/O function. The CNC cannot write to that output.

# Assigning digital I/O to the PLC

The EDGE Connect PLC interface supports 512 discrete inputs and 512 discrete outputs. To minimize the PLC program scan time and memory usage you should only designate the I/O that is needed for the application.

To assign a digital input or output to the PLC:

1. Choose the **Digital I/O** soft key. The following screen shows.

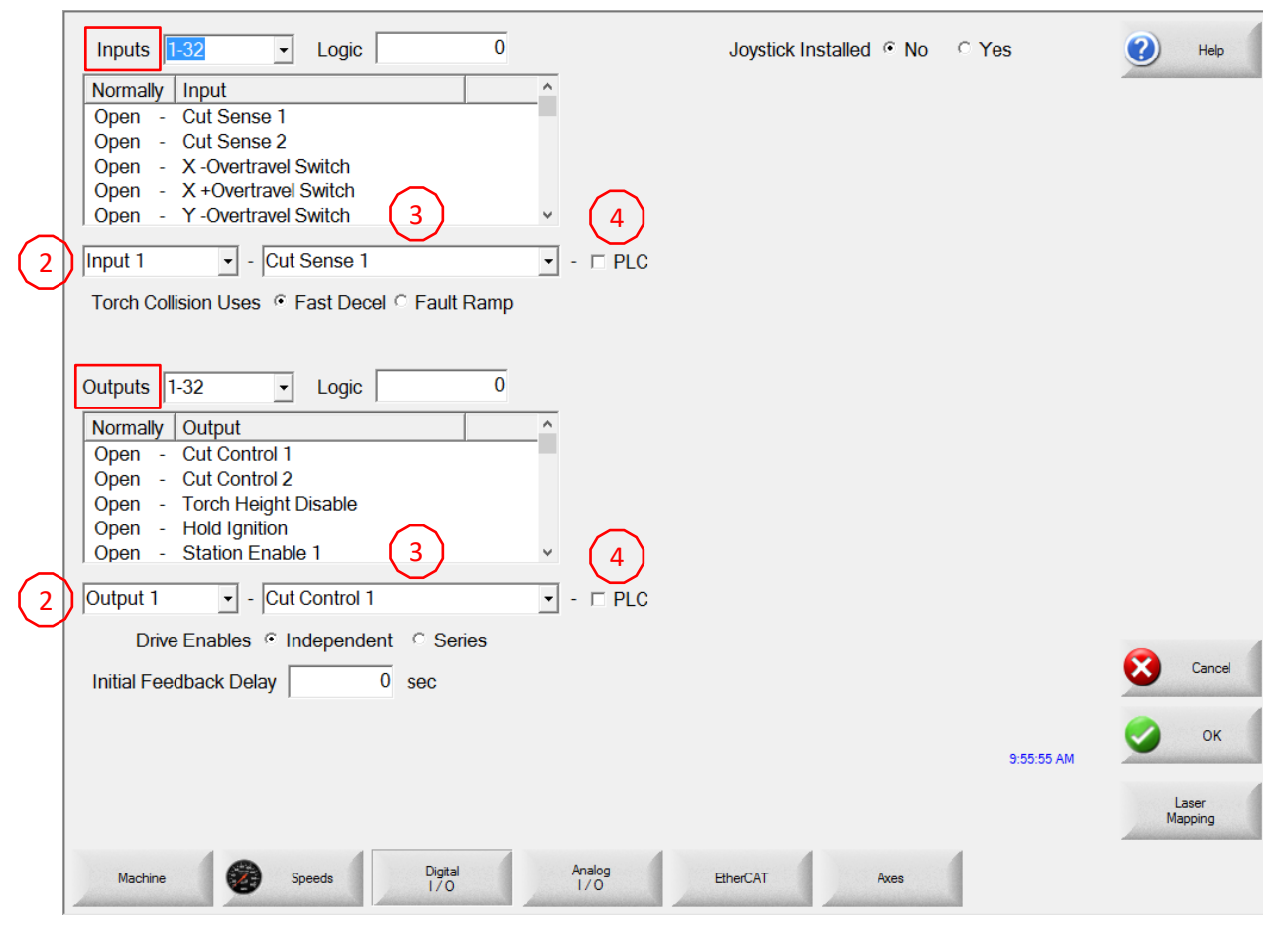

- 2. Select the digital input or output number from the drop-down list.
- 3. Select the function of the I/O point.
- 4. Review *Tips on assigning I/O points to the PLC* on page 7, and then either select the **PLC** box or leave it blank.
- 5. Repeat steps 2 through 4 for all the applicable I/O points.
- 6. When you are done, click **OK** and then click **Yes** when you are asked to save the changes.

# Assigning analog I/O to the PLC

The EDGE Connect PLC interface supports 32 analog inputs and 32 analog outputs.

To assign an analog input or output to the PLC:

1. Choose the **Analog I/O** soft key. The following screen shows.

| Inputs     3     2     4       Speed Pot 1     Installed on     None     Image: Comparison of the second second | Help             |
|----------------------------------------------------------------------------------------------------|------------------|
| Outputs     3     2     4       Cut Oxygen     ▼     Installed on None     ▼     - □ PLC                                                                                                    |                  |
| Speed Pots Enabled    No   Yes                                                                                                    |                  |
| Trial Override 0 to 120 %                                                                                                    |                  |
| Oxy Fuel Override 0 to 120 %                                                                                                    |                  |
| Plasma Override 70 to 130 %                                                                                                    |                  |
| Laser Override 0 to 120 %                                                                                                    |                  |
| Waterjet Override 0 to 120 %                                                                                                    |                  |
|                                                                                                    |                  |
|                                                                                                    | Cancel           |
|                                                                                                    | 11:40:36 АМ      |
|                                                                                                    | Laser<br>Mapping |
| Machine Speeds Digital Analog EtherCAT Axes                                                                                                    |                  |

- 2. Select the physical analog input or output number from the drop-down list.
- 3. Select the function of the I/O point.
- 4. Review *Tips on assigning I/O points to the PLC* on page 7, and then either select the **PLC** box or leave it blank.
- 5. Repeat steps 2 through 4 for all the applicable analog I/O points.
- 6. When you are done, click **OK** and then click **Yes** when you are asked to save the changes.

# **MULTIPROG I/O configuration**

**Note:** A more complete discussion of I/O configuration in MULTIPROG is available in the MULTIPROG's online help under "I/O Configuration." The following information is meant to highlight the settings specific to the EDGE Connect PLC interface.

After assigning the I/O points to the PLC, the user must create a configuration in the PLC that places that I/O into the correct logical memory areas of the PLC.

1. On the I/O Configuration window, click Add. The Add I/O Group window shows.

|             |       | Board / I/O Module | Range      | Task | Comment |
|-------------|-------|--------------------|------------|------|---------|
| CNC Inputs  | input | User defined Input | %IB0 %IB7  |      |         |
| CNC_Outputs | 3     | User defined Input | %IB8 %IB15 |      |         |
|             |       |                    |            |      |         |
|             |       | ш                  |            |      |         |

 While all of the data in the Add I/O Group window is important to fill out, the only data that is specific to the PLC interface is configured separately. To configure this specific data, click User defined Input under Board / IO Module, and then click Driver Parameter.

| lame:        | YourNewG  | roup   |      |     | OK          |
|--------------|-----------|--------|------|-----|-------------|
| Task:        | (default) |        |      | •   | Cancel      |
| Logical ad   | dresses   | 540    | 12   | _   | Description |
| Start addr   | 115.      | 418    | 0    | _   |             |
| Length:      |           |        | 8    |     |             |
| End addre    | .000      | 3:1B   | 19   |     |             |
| Data confi   | guration  |        |      |     |             |
| Refresh      |           | Device |      |     |             |
| by ta        | ık.       | Driv   | er   |     |             |
| i manu       | al        | O Mer  | nory |     |             |
| Board / IO M | fodule:   |        |      | 123 |             |
| Illusidation |           |        |      |     |             |

3. The Driver information of standard device window shows.

| Driver informa | tion of standard device | ×           |
|----------------|-------------------------|-------------|
| Driver name:   |                         | ОК          |
| Parameter 1:   | 0                       | Cancel      |
| Parameter 2:   | 0                       | Description |
| Parameter 3:   | 0                       |             |
| Parameter 4:   | 0                       |             |
| Datatype:      | •                       |             |
|                |                         |             |

The PLC interface only uses the Driver name and Parameter 1 values. All the other parameters must remain 0 or the configuration will error when downloaded to the PLC.

To define the **Driver name** value:

This value is a string and indicates what type of I/O is going to be assigned to this I/O group in the PLC. The following are the supported driver names, all of which are **case sensitive** and contain **no spaces**.

- **Digitallo:** This is a digital input/output driver for the PLC's physical I/O. When a digital I/O point is assigned to the PLC in the CNC's configuration this driver is used to read/write the digital inputs and outputs from the CNC into various %I (inputs) and %Q (outputs) memory in the PLC.
- Analogio: This is an analog input/output driver for the PLC's physical I/O. When an analog I/O value is assigned to the PLC in the CNC's configuration this driver is used to read/write the analog inputs and outputs from the CNC into various %I (inputs) and %Q (outputs) memory in the PLC. Individual analog values are stored in 32-bit values in the PLC (REAL datatype). Therefore the configuration for this type of driver should be in increments of 4 bytes with a minimum of 4 bytes (one analog value).
- **CncDigitalOutputs:** This is an input-only driver in the PLC. This driver gives the PLC Connect version access to the current state of the CNC's digital outputs. This driver is not supported in the PLC Connect LT version.
- **CncAnalogOutputs**: This is an input-only driver in the PLC. This driver gives the PLC Connect version access to the current state of the CNC's analog outputs. Individual analog values are stored in 32-bit values in the PLC (REAL datatype). Therefore the configuration for this type of driver should be in increments of 4 bytes with a minimum of 4 bytes (one analog value). This driver is not supported in the PLC Connect LT version.

### To define the **Parameter 1** value:

The **Parameter 1** value is an unsigned short (16 bits) and is used as a byte offset from the base of the CNC memory identified by the **Driver name** value. This is valid for all driver names.

For example, if the PLC is assigned CNC digital I/O input point 33, then we could put a value of 4 into this location (assuming the driver name was DigitalIo). This would offset the start of the PLC's access to the fourth byte of the CNC digital inputs (input point 33). Thus the first input to be placed in the PLC's %I (input) and %Q (output) memory would be 33.

# **Example MULTIPROG I/O configuration**

Below is an example of an I/O configuration that shows the defined CNC discrete inputs, outputs, and analog inputs.

### CNC\_DigitalInput example

1. To define the individual I/O ranges, click the I/O Group and then click Properties.

| I/O Group       | Board / I/O Module | Range       | Task | Comment |  |
|-----------------|--------------------|-------------|------|---------|--|
| CNC_AnalogInput | User defined Input | %IB20 %IB21 |      |         |  |
| CNC_Inputs      | User defined Input | %IB0 %IB7   |      |         |  |
| CNC_Outputs     | User defined Input | %IB8 %IB15  |      |         |  |
|                 |                    |             |      |         |  |
|                 | -                  |             |      |         |  |
|                 | _                  |             |      |         |  |
| <               |                    |             |      |         |  |

2. On the **Properties** window, make the following selections.

| Properties                                                                                                    | X                |                                                                                                    |
|----------------------------------------------------------------------------------------------------|------------------|----------------------------------------------------------------------------------------------------|
| Name: CNC_DigitalIn/put                                                                                                    | OK               |                                                                                                    |
| Task: <a>default&gt;</a>                                                                                                    | Cancel           |                                                                                                    |
| Logical addresses<br>Start address: %IB 0<br>Length: 8                                                                                                    | Description      | This example defines 8 bytes of CNC digital inputs for a total of 64 inputs.<br>The first word, <b>%IBO</b> , is defined as the |
| End address: %IB 7<br>Data configuration<br>Retain                                                                                                    |                  | EDGE Connect inputs 1–8. The<br>EDGE Connect inputs can also be                                                                 |
| Refresh     Device       Image: Start of the start of the sta |                  | addressed to the individual bit level.<br>Example:<br>EDGE Connect input 1 = %IX0.0                                             |
| Board / IO Module:<br>User defined Input                                                                                                    | Driver Parameter | and<br>EDGE Connect input 16 = %IX1.7                                                                                           |
| Comment:                                                                                                    |                  |                                                                                                    |

- 3. Under **Board / IO Module**, click **User defined Input**, and then click **Driver Parameter**.
- 4. On the Driver information of standard device window, make the following selections.

| Driver informa | ation of standard device | ×           |
|----------------|--------------------------|-------------|
| Driver name:   | Digitallo                | ОК          |
| Parameter 1:   | 0                        | Cancel      |
| Parameter 2:   | 0                        | Description |
| Parameter 3:   | 0                        |             |
| Parameter 4:   | 0                        |             |
| Datatype:      |                          | •           |
|                |                          |             |

### **CNC\_Outputs example**

1. Make the following I/O group selections.

| Add I/O Group                                                                 |            |              | ×                |                                                                                                    |
|-------------------------------------------------------------------------------|------------|--------------|------------------|----------------------------------------------------------------------------------------------------|
| Name: CNC_Ou                                                                  | tputs      |              | ОК               |                                                                                                    |
| Task: <default< td=""><td>,</td><td>•</td><td>Cancel</td><td></td></default<> | ,          | •            | Cancel           |                                                                                                    |
| Logical addresses<br>Start address:<br>Length:<br>End address:                | %QB<br>%QB | 8<br>8<br>15 | Description      | This example defines 8 bytes of CNC<br>digital outputs for a total of<br>64 outputs. The first word, <b>%IQB8</b> , is |
| Data configuration<br>Retain                                                  | Device     |              |                  | defined as the EDGE Connect<br>outputs 1–8. The EDGE Connect<br>outputs can also be addressed to the                   |
| Dy task     manual Board / IO Module: User defined Output                     | C Me       | nory         | Driver Parameter | Example:<br>EDGE Connect output 1 = %QX8.0<br>and                                                                      |
| Comment:                                                                      |            |              |                  | EDGE Connect output 16 = %QX9.7                                                                                        |

2. Under Board / IO Module, click User defined Output, and then click Driver Parameter.

3. On the **Driver information of standard device** window, make the following selections. Notice that this is an output group but we have the same driver name. This is because the Digitallo driver supports both input and output.

| ation of standard device | ×                                                                                                    |
|--------------------------|----------------------------------------------------------------------------------------------------|
| Digitallo                | ОК                                                                                                    |
| 0                        | Cancel                                                                                                    |
| 0                        | Description                                                                                                    |
| 0                        |                                                                                                    |
| 0                        |                                                                                                    |
|                          | •                                                                                                    |
|                          | ation of standard device           Digitallo           0           0           0           0           0           0           0           0           0           0           0 |

### **CNC\_AnalogInput example**

| Properties                                                                                                    | X                | ]                                                                                                    |
|----------------------------------------------------------------------------------------------------|------------------|----------------------------------------------------------------------------------------------------|
| Name: CNC_AnalogInput                                                                                                    | ОК               |                                                                                                    |
| Task: <a href="https://default&gt;"></a>                                                                                               | Cancel           |                                                                                                    |
| Logical addresses<br>Start addresse: %IB 0<br>Length: 8<br>End address: %IB 7<br>Data configuration<br>Refresh<br>Output ask<br>Memory | Description      | This example defines 2 DWords of CNC<br>32-bit analog inputs. The<br>first DWord, starting at <b>%IBO</b> , is<br>defined as the EDGE Connect analog<br>input 2 (see Parameter 1 in the<br>window below). The second DWord,<br>starting at <b>%IB24</b> , is defined as the<br>EDGE Connect analog input 3. |
| Board / ID Module:                                                                                                    | Driver Parameter |                                                                                                    |

Here we have **Analogio** configured and offset by 4 (size of one analog Input, 32 bits, 4 bytes) from the base of the CNC memory. So this means that analog input 2 is the first input referenced by this system.

| Driver inform | ation of standard device | ×           |
|---------------|--------------------------|-------------|
| Driver name:  | Analogio                 | ОК          |
| Parameter 1:  | 4                        | Cancel      |
| Parameter 2:  | 0                        | Description |
| Parameter 3:  | 0                        |             |
| Parameter 4:  | 0                        |             |
| Datatype:     |                          | •           |

### CNC\_AnalogOut example

These paramaters are located on the **OUTPUT** tab of the I/O configuration window.

| Name:                                                                                                 | CNC_AnalogOut                                                               |                 |          | ОК                    |                                                  |                                                                                                    |
|----------------------------------------------------------------------------------------------------|-----------------------------------------------------------------------------|-----------------|----------|-----------------------|--------------------------------------------------|----------------------------------------------------------------------------------------------------|
| Task:                                                                                                 | <default></default>                                                         |                 | - C      | ancel                 |                                                  |                                                                                                    |
| - Logical addre<br>Start address<br>Length:                                                           | esses<br>s: %C                                                              | B 64 8          |          | cription              | This exam<br>of PLC 32-                          | nple defines 2 DWord<br>bit analog outputs. Th                                                            |
| End address<br>Data configu<br>Retain<br>Refresh                                                      | : %t                                                                        | B 71            |          |                       | first DWc<br>as the E<br>output 1<br><b>%QB6</b> | ord, <b>%QB64</b> , is defined<br>DGE Connect analog<br>The second DWord,<br><b>8</b> , is defined as the |
| 💿 by task                                                                                             | 01                                                                          | niver<br>1emory |          |                       | EDGE Cor                                         | nnect analog output 2                                                                                     |
| User defined (                                                                                        | ouie:<br>Output                                                             |                 | Driver F | <sup>p</sup> arameter |                                                  |                                                                                                    |
| User defined (<br>Comment:                                                                            | Dutput                                                                      | andard devic    | Driver F | Parameter             |                                                  | J                                                                                                    |
| User defined (<br>Comment:<br>Driver in                                                               | nformation of st                                                            | andard devic    | Driver F | Parameter             |                                                  |                                                                                                    |
| User defined (<br>Comment:<br>Driver in<br>Driver name<br>Parameter                                   | nformation of st<br>e: Analog<br>1: 0                                       | andard devid    | Ce       | Parameter             | OK<br>Cancel                                     |                                                                                                    |
| User defined (<br>Comment:<br>Driver name<br>Parameter 7<br>Parameter 2                               | nformation of st<br>e: Analog<br>1: 0<br>2: 0                               | andard devid    | Criver F | Parameter             | OK<br>Cancel<br>scription                        |                                                                                                    |
| User defined (<br>Comment:<br>Driver name<br>Parameter 7<br>Parameter 7<br>Parameter 7                | Analog           1:         0           2:         0           3:         0 | andard devid    | Ce       | Parameter             | OK<br>Cancel<br>scription                        |                                                                                                    |
| User defined (<br>Comment:<br>Driver name<br>Parameter 7<br>Parameter 7<br>Parameter 7<br>Parameter 7 | Analog       1:     0       2:     0       3:     0       4:     0          | andard devid    | Ce       | Parameter             | OK<br>Cancel<br>scription                        |                                                                                                    |

# **Function blocks**

**Note:** Function blocks are supported in the expanded-feature PLC Connect version of the PLC. Function blocks are *not* supported in the free PLC Connect LT version.

### Overview

Hypertherm function blocks are organized by the operations that they perform. In order to maintain that organization, the name is prefixed with a phrase indicating the function category when viewed in MULTIPROG. For example, CncFault\_xxx indicates that the function block belongs to the grouping that deals with CNC fault operations.

The available function blocks are included with the **EDGE\_Toolkit** firmware library.

| Edit Wizard                   | 🕂 🔻 🖾       |
|-------------------------------|-------------|
| Group:                        |             |
| <edge_toolkit></edge_toolkit> | ~           |
| Name                          | Description |
| ≢ Axis_Configuration          |             |
| tateByFunction                |             |
| ≢ Axis_StateByIndex           |             |
| 💼 CncFault_Create             |             |
| 茸 CncFault_Read               |             |
| 茸 ToolStatus_Plasma           |             |
| _                             |             |

### Common set of inputs and outputs

While individual function blocks provide a means to collect specific data or perform a particular action, all of the function blocks have the same basic, intrinsic behavior. That is, they all contain a common set of inputs and outputs that operate congruently, regardless of the specific nature of the operation they might perform. These common inputs and outputs are referred to in MULTIPROG as *parameters*.

Common inputs:

• **Execute** – Boolean – On a positive transition the function block is executed.

Common outputs:

- **Done** Boolean True when the function block finishes execution and remains so until the negative transition of the Execute input. False otherwise.
- Error Boolean True if an error is encountered during execution of the function block. False otherwise. A reset occurs on positive transition of the Execute input.
- ErrorId Integer (16 bits) If the Error output is True, it contains an integer value that provides feedback about the problem encountered. It is reset to 0 on a positive transition of the Execute input.
   ErrorIds:

| Value | Description                              |
|-------|------------------------------------------|
| 0     | No errors                                |
| 100   | Operation is not supported in this block |
| 101   | Operation is not implemented             |
| 102   | Licensing error                          |
| 200   | Input value is too large                 |

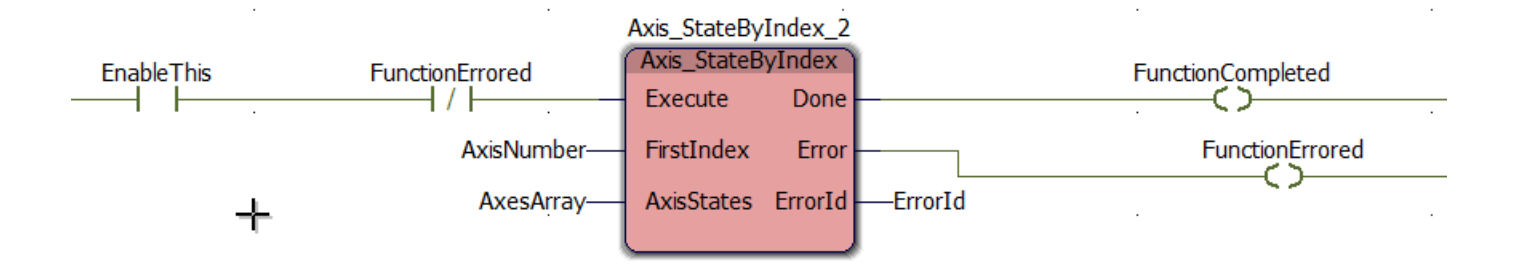

The operation of the common inputs and outputs for function blocks is more easily seen if you look at it through a timing diagram.

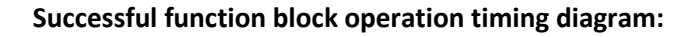

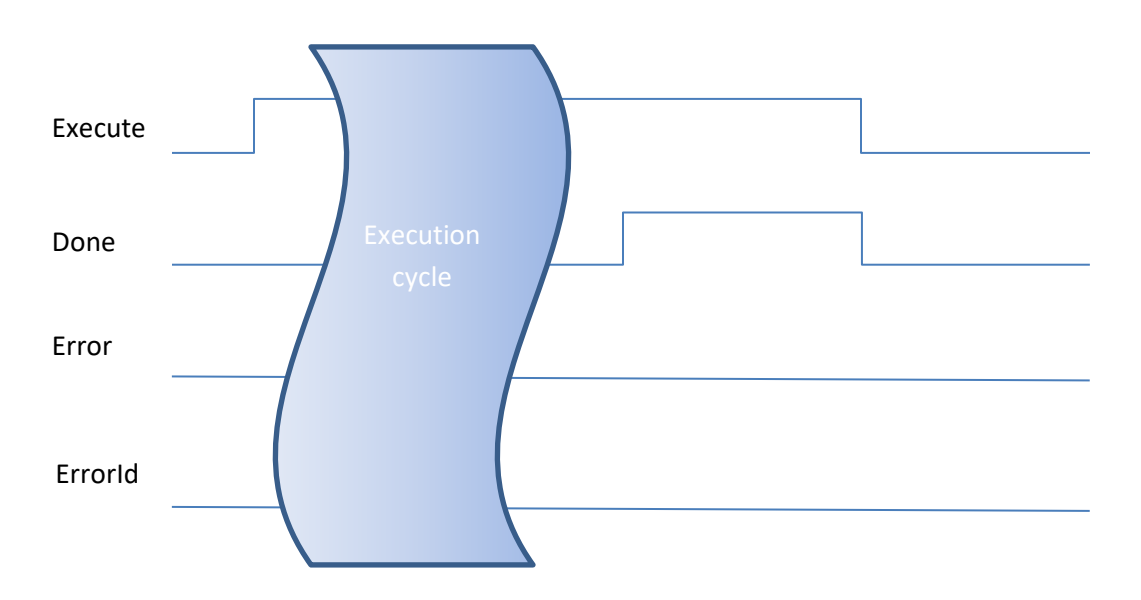

### Errored function block operation timing diagram:

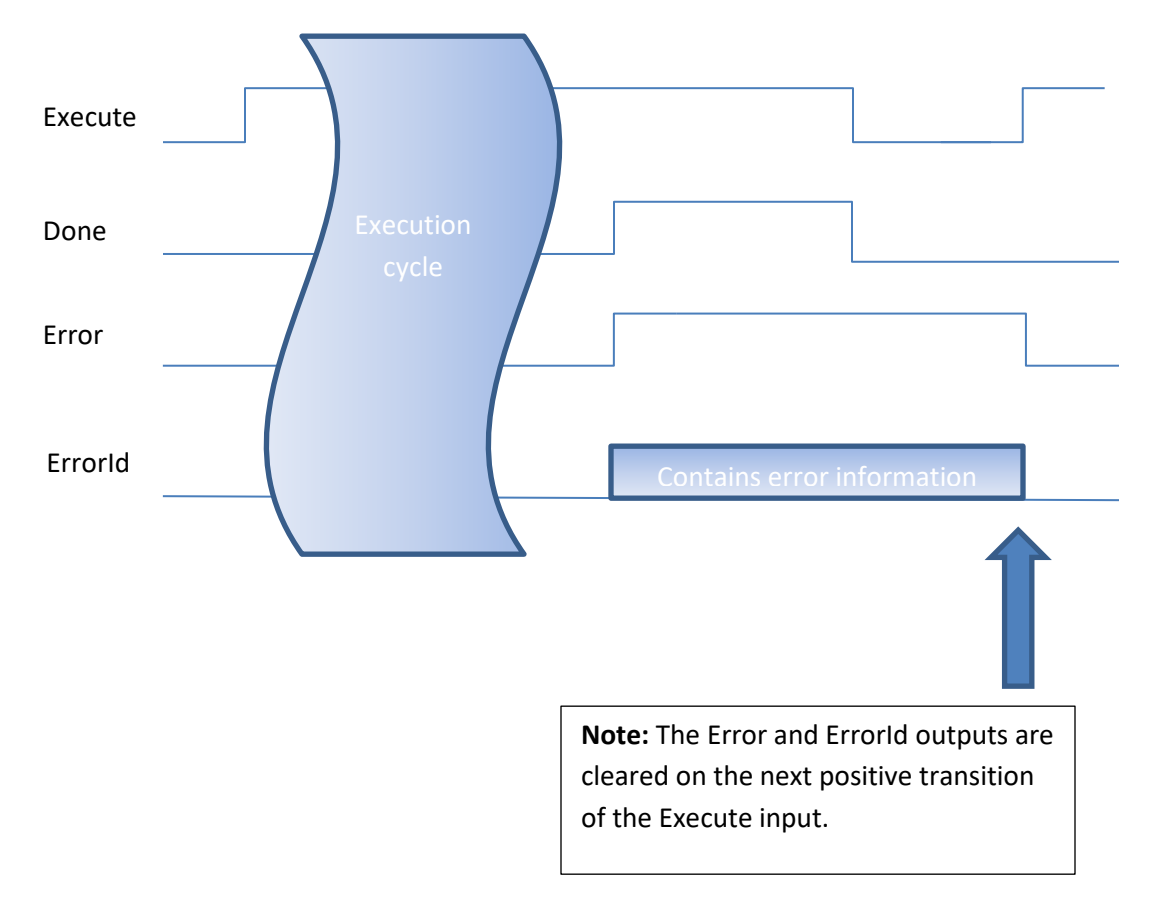

### Latched Error and ErrorId outputs

The Error and ErrorId outputs are *latched*, which means that they are maintained even after negative transition of the Execute input. This creates a more convenient programming and debugging experience because the error output can be used to block further execution. Using the outputs for after-the-fact review of the error condition will highlight the errored instruction and retain the error code.

### **Related PLC events**

The PLC Connect has a series of events that can be used to execute program tasks when they occur. See the MULTIPROG documentation for instructions on inserting and specifying a task.

# **Axis function blocks**

Axis function blocks provide access to basic axis state data within the CNC.

### General structures and enumerations

These datatype structures and enumerations are provided in Structured Text format so you can copy them directly into your PLC program.

### **Axis Functions Enumeration**

### TYPE

```
AxisFunctionsEnum :
    (Undefined,
    Transverse,
    Rail,
    DualGantry,
    TorchHeightControl,
    ContourBevelHead,
    Rotate,
    Tilt,
    DualTransverse);
```

### END\_TYPE

### **Axis Configuration Structure**

```
TYPE
AxisConfigurationStruct :
STRUCT
Index : INT;
Function : AxisFunctionsEnum;
CountsPerInch : REAL;
CountsPerMillimeter : REAL;
HomePosition : DINT;
Rotary : BOOL;
RotaryUnwind : DINT;
END_STRUCT;
END_TYPE
```

### **Axis State Structure**

```
TYPE
AxisStateStruct :
STRUCT
ActualPosition : DINT;
CommandPosition : DINT;
FollowingError : DINT;
Index : INT;
Function : AxisFunctionsEnum;
StatusBits : DWORD;
FaultBits : DWORD;
END_STRUCT;
END_TYPE
```

### **Axis Configuration block**

This function block is used to read specific setup and configuration parameters from the EDGE Connect CNC for any given axis or list of axes in the system. Axis configuration information is supplied in an **AxisConfigurationStruct** format for each axis. Axes are referenced by their index within the EDGE Connect CNC, starting with axis 1. Configuration information for multiple axes will be returned based on the provided array's size. If the array is larger than the number of axes present, the remaining space will be cleared. If insufficient space exists in the array for all axes then any excess axes will be ignored.

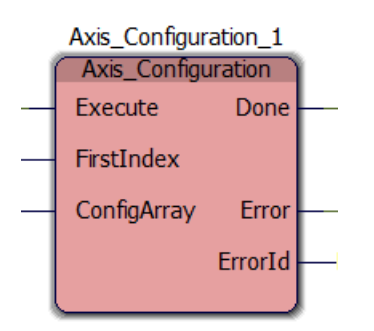

See the *Overview* on page 16 for information about basic function block inputs and outputs.

- **FirstIndex** Integer (16 bits)
  - Indicates the 1 based index of the first axis on which to obtain configuration information.
- ConfigArray Array of AxisConfigurationStruct
  - An array of structures that will be updated with the current information for the axes queried.

### **Related PLC events**

The Axis Configuration function block can be executed at any time during the PLC's execution. However, the configuration of the CNC is typically static. Repeatedly reading the configuration will result in the same data being returned. The function block can be executed inside an Event Task that is associated with the **System Configuration Changed** event.

The following is example ladder logic using the Axis Configuration function block to read the Rail Axis configuration.

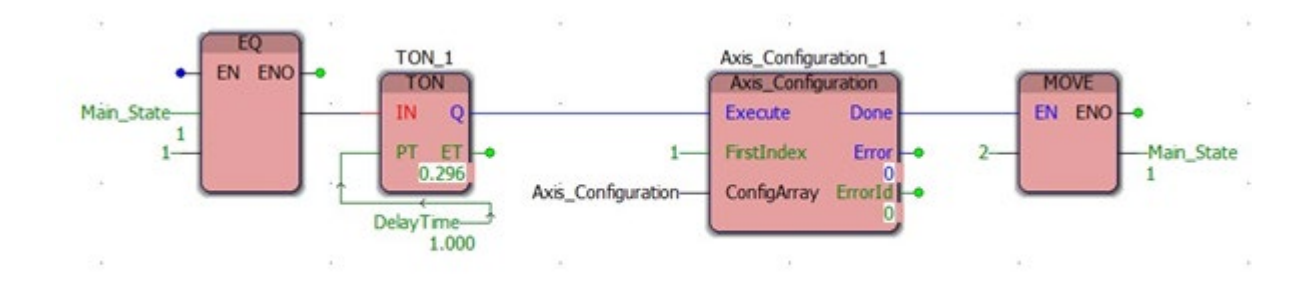

### The following example shows the returned data of the Axis Configuration structure that is shown in the Watch Window.

| Variable                | Value            | Default value | Туре       | Instance                                                                    | ^ |
|-------------------------|------------------|---------------|------------|-----------------------------------------------------------------------------|---|
| Axis_Configuration      |                  |               | AxesConfi  | Configuration.Resource.Read.Main.Axis_Configuration                         |   |
| ė [0]                   |                  |               | AxisConfig | Configuration.Resource.Read.Main.Axis_Configuration.[0]                     |   |
| Index                   | 0                |               | INT        | Configuration.Resource.Read.Main.Axis_Configuration.[0].Index               | 1 |
| Function                | Rail             |               | AxisFuncti | Configuration.Resource.Read.Main.Axis_Configuration.[0].Function            | = |
| CountsPerInch           | 6.5536000E+004   |               | REAL       | Configuration.Resource.Read.Main.Axis_Configuration.[0].CountsPerInch       | 1 |
| CountsPerMillimete      | r 2.5801575E+003 |               | REAL       | Configuration.Resource.Read.Main.Axis_Configuration.[0].CountsPerMillimeter | 1 |
| HomePosition            | 0                |               | DINT       | Configuration.Resource.Read.Main.Axis_Configuration.[0].HomePosition        | 1 |
| Rotary                  | FALSE            |               | BOOL       | Configuration.Resource.Read.Main.Axis_Configuration.[0].Rotary              | - |
| RotaryUnwind            | 0                |               | DINT       | Configuration.Resource.Read.Main.Axis_Configuration.[0].RotaryUnwind        |   |
| Rail Axis CNC settings: |                  |               |            |                                                                             |   |
|                         |                  |               |            | Rail axis encoder counts                                                    |   |
|                         | _                |               |            | per inch parameter                                                          |   |
| Servo Error To          | olerance         | 0.2           | in         |                                                                             |   |
| Encoder Cour            | nts per in       |               | 65536 🖌    |                                                                             |   |

### Axis State by Function block

This function block provides the same information as the previously discussed Axis State by Index block except that the axis is selected by its function rather than its index. So if you want the state information for THC axes you would pass the INT value 4 in the Function input, which corresponds to the value of the AxisFunctionsEnum::TorchHeightControl enumeration (described above). AxisFunctionsEnum::Transverse axes could be obtained by using the INT value of 1.

| Axis_StateByFunction_1 |              |           |  |  |  |  |  |
|------------------------|--------------|-----------|--|--|--|--|--|
| - 1                    | Axis_StateBy | Function  |  |  |  |  |  |
| -                      | Execute      | Done –    |  |  |  |  |  |
| +                      | Function     | Error -   |  |  |  |  |  |
| -                      | AxisStates   | ErrorId - |  |  |  |  |  |
| ļ                      |              |           |  |  |  |  |  |

### Axis State by Index block

This function block is used to get a snapshot of the current state (at the time of execution) of any given axis or list of axes in the EDGE Connect CNC by their index. This snapshot includes information for the actual position, commanded position, following error, status, and fault information for the specific axis. State information for multiple axes will be returned based on the provided array's size. If the array is larger than the number of axes present, the remaining space will be cleared. If insufficient space exists in the array for all axes then any excess axes will be ignored.

|     | Axis_StateBy | Index_1 |     |
|-----|--------------|---------|-----|
| - 1 | Axis_StateB  | yIndex  | l I |
| -   | Execute      | Done    | -   |
| _   | FirstIndex   | Error   |     |
| _   | AxisStates   | ErrorId | -   |
| ļ   |              |         | ļ.  |

See the *Overview* on page 16 for information about basic function block inputs and outputs.

- FirstIndex Integer (16 bits)
  - $\circ$   $\;$  Indicates the 1 based index of the first axis on which to obtain configuration information.
- AxisStates Array of AxisStateStruct
  - An array of structures that will be updated with the current information for the axes that match the index.

The following is example ladder logic using the Axis\_StateByIndex function block to read the current state of the Rail axis.

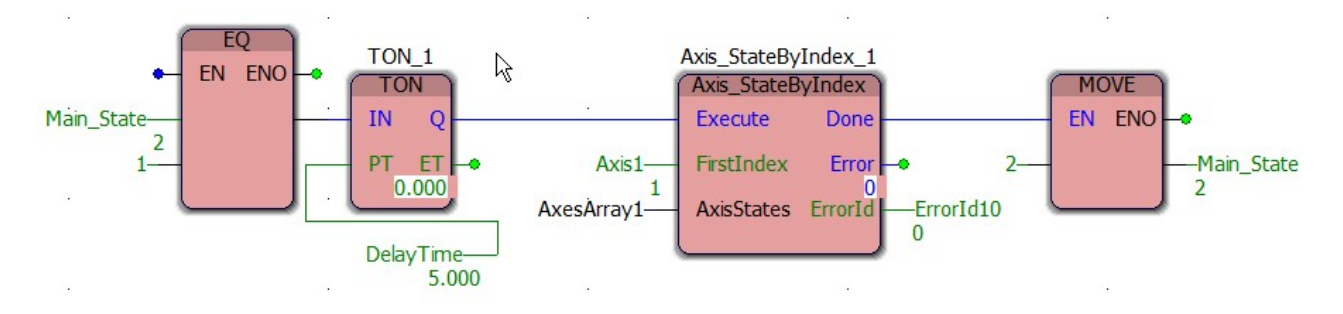

The following example shows the returned data of the AxisArray structure displayed in the Watch Window.

| Varia | ble              | Value  | Default value | Туре              | Instance                                                        | ~ |
|-------|------------------|--------|---------------|-------------------|-----------------------------------------------------------------|---|
|       | AxesArray1       |        |               | Axes 2            | Configuration.Resource.Read.Main.AxesArray1                     |   |
| E     |                  |        |               | Axis State Struct | Configuration.Resource.Read.Main.AxesArray1.[0]                 |   |
|       | Actual Position  | 327651 |               | DINT              | Configuration.Resource.Read.Main.AxesArray1.[0].ActualPosition  |   |
|       | CommandPosition  | 327680 |               | DINT              | Configuration.Resource.Read.Main.AxesArray1.[0].CommandPosition | = |
|       | FollowingError   | 28     |               | DINT              | Configuration.Resource.Read.Main.AxesArray1.[0].FollowingError  |   |
|       | Index            | 1      |               | INT               | Configuration.Resource.Read.Main.AxesArray1.[0].Index           |   |
|       | Function         | Rail   |               | AxisFunctionsEnum | Configuration.Resource.Read.Main.AxesArray1.[0].Function        |   |
|       | ····· StatusBits | 0      |               | DINT              | Configuration.Resource.Read.Main.AxesArray1.[0].StatusBits      |   |
|       | Fault Bits       | 0      |               | DINT              | Configuration.Resource.Read.Main.AxesArray1.[0].FaultBits       | ~ |

The actual position, commanded position, and following error values in the AxisArray structure are in encoder counts. To convert these values to user units divide them by the Encoder Counts per user unit setting in Phoenix on the EDGE Connect CNC for the specific axis. The following error value displayed above is equal to 28 encoder counts, which equates to 0.0004 inches of Rail axis following error (28 encoder counts / 65536 encoder counts per inch) = 0.0004 inches.

# **CNC Fault function blocks**

These are function blocks to provide access to handle faults within the CNC.

### **General structures and enumerations**

These datatype structures and enumerations are provided in Structured Text format so you can copy them directly into your PLC program.

### **Fault Classification Enumeration**

```
TYPE
```

### **Fault Group Enumeration**

### TYPE

```
FaultGroupEnum :
        (Undefined,
        Phoenix,
        Plc,
        PlcApplication,
        Io,
        Network,
        Laser,
        Plasma,
        Waterjet
        Ethernet);
```

### END\_TYPE

### **Fault Record Structure**

```
TYPE

FaultRecordStruct :

STRUCT

Classification : FaultClassificationEnum;

Group : FaultGroupEnum;

Id : DINT;

Extra : DINT;

TimeStamp : DINT;

Number : DINT;

END_STRUCT;

END_TYPE
```

### Fault Create block

This function block is used to create CnC Faults from within the PLC program. This is useful when the PLC program is monitoring specific fault conditions and then needs to notify the CNC of a specific fault status.

| 1 | CncFault_Cre | eate_1<br>reate | ì        |
|---|--------------|-----------------|----------|
| + | Execute      | Done            | -        |
| + | FaultRecord  | Error           | $\vdash$ |
|   |              | ErrorId         | -        |
| ļ |              |                 | ļ        |

- FaultRecord Fault Record Structure
  - A structure populated with the data to be used to generate a fault in the CNC. Note that the Number element is ignored and updated to the value for the actual fault generated.

The following shows example ladder logic using the CncFaultCreate function block.

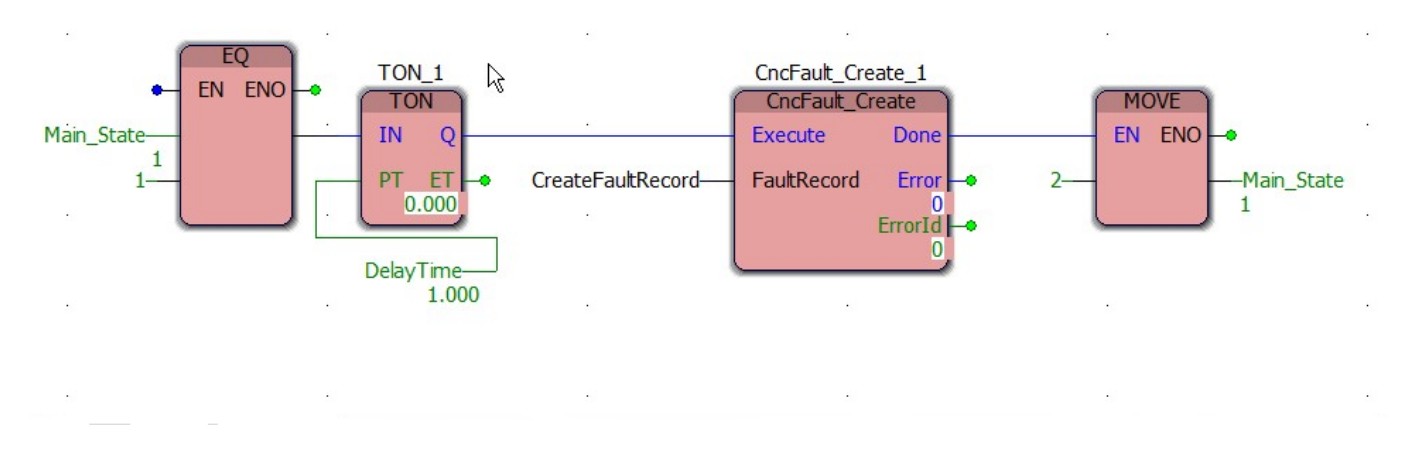

The following example shows the returned data of the CreateFaultRecord structure displayed in the Watch Window.

| Variable            | Value Default value |  | Туре                | Instance                                                          |  |  |
|---------------------|---------------------|--|---------------------|-------------------------------------------------------------------|--|--|
| Create Fault Record |                     |  | FaultRecordStruct   | Configuration.Resource.Read.Main.CreateFaultRecord                |  |  |
| Classification      | Undefined           |  | FaultClassification | Configuration.Resource.Read.Main.CreateFaultRecord.Classification |  |  |
| Group               | Undefined           |  | FaultGroupEnum      | Configuration.Resource.Read.Main.CreateFaultRecord.Group          |  |  |
| Id                  | 1                   |  | DINT                | Configuration.Resource.Read.Main.CreateFaultRecord.Id             |  |  |
| Extra               | 3                   |  | DINT                | Configuration.Resource.Read.Main.CreateFaultRecord.Extra          |  |  |
| TimeStamp           | 1462988637          |  | DINT                | Configuration.Resource.Read.Main.CreateFaultRecord.TimeStamp      |  |  |
| Number              | 200                 |  | DINT                | Configuration.Resource.Read.Main.CreateFaultRecord.Number         |  |  |

This is the fault message shown in Phoenix on the EDGE Connect CNC:

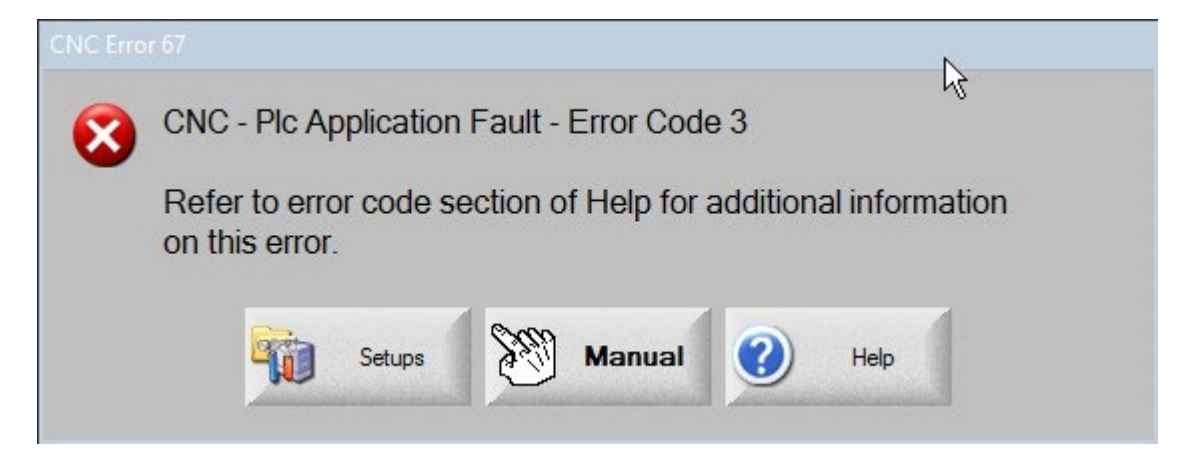

### Fault Read block

A function block is used to read the faults on the CNC.

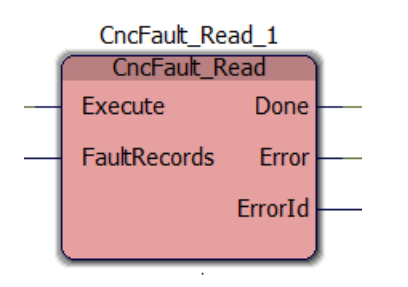

- FaultRecords Array of Fault Record Structure
  - o An array of structures that will be updated with the currently active faults within the CNC.

The following shows example ladder logic using the CncFaultRead function block.

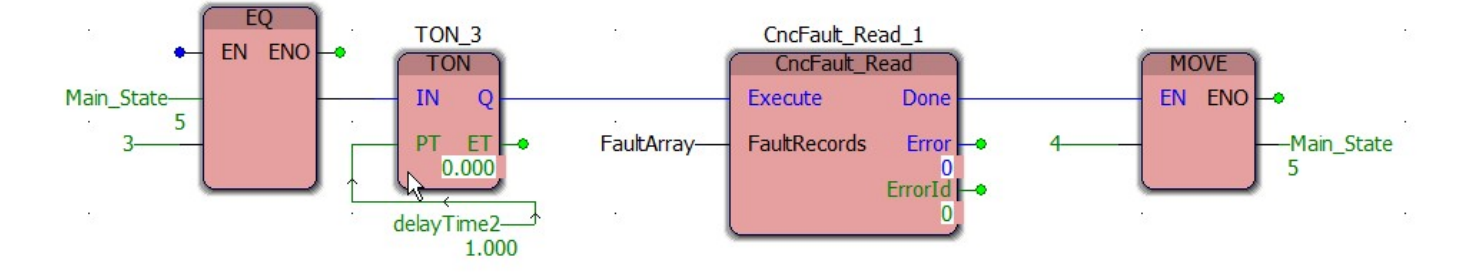

The following example shows the returned data of the FaultArray structure displayed in the Watch Window.

| Variable       | Value      | Default value | Туре                     | Instance                                                       |
|----------------|------------|---------------|--------------------------|----------------------------------------------------------------|
| E Fault Array  |            |               | FaultRecords             | Configuration.Resource.Read.Main.FaultArray                    |
| ė [0]          |            |               | FaultRecordStruct        | Configuration.Resource.Read.Main.FaultArray.[0]                |
| Classification | StopMotion |               | FaultClassification Enum | Configuration.Resource.Read.Main.FaultArray.[0].Classification |
| Group          | Phoenix    |               | FaultGroupEnum           | Configuration.Resource.Read.Main.FaultArray.[0].Group          |
| Id             | 6          |               | DINT                     | Configuration.Resource.Read.Main.FaultArray.[0].Id             |
| Extra          | 0          |               | DINT                     | Configuration.Resource.Read.Main.FaultArray.[0].Extra          |
| TimeStamp      | 1462990608 |               | DINT                     | Configuration.Resource.Read.Main.FaultArray.[0].TimeStamp      |
| Number         | 206        |               | DINT                     | Configuration.Resource.Read.Main.FaultArray.[0].Number         |
|                |            |               | FaultRecordStruct        | Configuration.Resource.Read.Main.FaultArray.[1]                |
| <              |            |               | Ш                        | >                                                              |

This is the fault message shown in Phoenix on the EDGE Connect CNC:

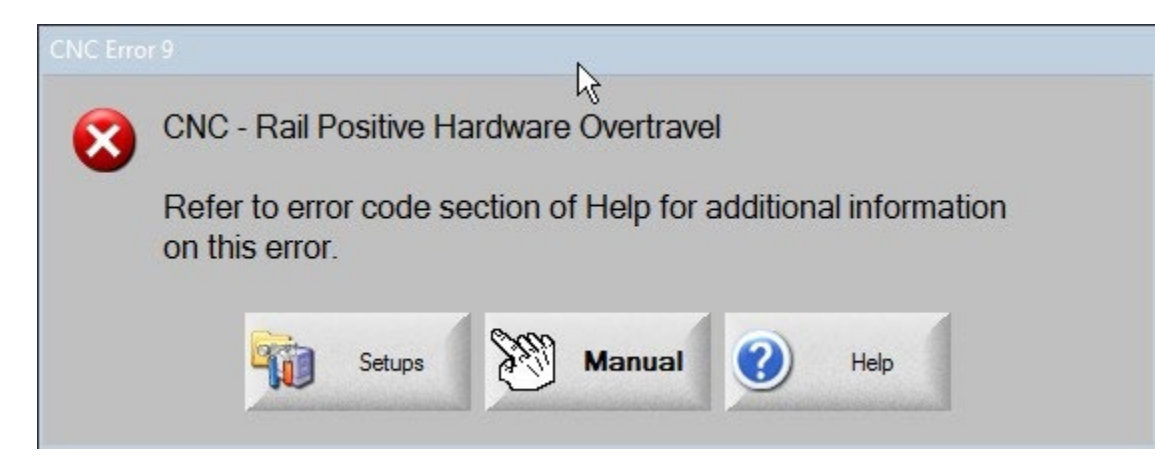

## **Tool Status function blocks**

These are function blocks to provide information about the current status of any individual cutting tool that communicates via EtherCAT to the EDGE Connect CNC.

### **General structures and enumerations**

These datatype structures and enumerations are provided in Structured Text format so you can copy them directly into your PLC program.

### **Tool Status Plasma Structure**

```
TYPE
ToolStatusPlasmaStruct :
STRUCT
ArcVoltage : REAL;
StatusBits : DWORD;
Index : INT;
Unused : INT;
END_STRUCT;
END_TYPE
```

### **StatusBits**

Bit: 0 – Cut Sense Bit: 2 – Not Ready To Start Bit: 4 – Error Bit: 5 – Process Ready Bit: 8 – Nozzle Contact Sense Bit: 16 – Cut Control Bit: 17 – Hold Ignition Bit: 18 – Pierce Complete Bit: 19 – Loading Process Bit: 21 – Remote On

**Note:** The bits that are not defined (1, 3, 6, 7, 9 – 15, 20, 22 and higher) are subject to further definition and inclusion in future releases. Therefore **ignore** these undefined bits and **do not** use them in programming.

### Plasma block

This is a function block used to get a snapshot of the current state of an individual or list of plasma cutting tools in the system by their index. The state of multiple tools will be returned based on the array size. If the array is larger than the number of tools, the remaining space will be cleared. If there is insufficient space in the array, then the excess devices will be ignored.

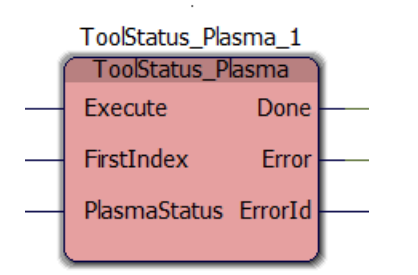

See the Overview on page 16 for information about basic function block inputs and outputs.

- FirstIndex Integer (16 bits)
  - o Indicates the 1 based index of the first tool on which to obtain status information.
- PlasmaStatus Array of ToolStatusPlasmaStruct
  - An array of structures that will be updated with the current information for the tools that match the index.

The following is example ladder logic using the ToolStatus\_Plasma function block to read the current status of Plasma Station 1.

| 007 | ToolStatus |                   | ToolStatus_P | Plasma_1   |     | TeelChebus |  |  |
|-----|------------|-------------------|--------------|------------|-----|------------|--|--|
|     |            |                   | Ex ecute     | Done       | 1   | - (R)-     |  |  |
| l   |            | Plasma Station 1— | FirstIn dex  | Error      |     |            |  |  |
| 8   | lis.       | Plasma Array—     | Plasma Statu | is ErrorId | 10- | ×.         |  |  |

The following example shows the returned data of the Plasma Array structure displayed in the Watch Window.

|                                                         | Variable      | Value                                   | Default value | Туре                   | Instance                                                |
|---------------------------------------------------------|---------------|-----------------------------------------|---------------|------------------------|---------------------------------------------------------|
|                                                         | ⊡ PlasmaArray |                                         |               | ToolStatusPlasmaStruct | Configuration.Resource.Task.Main.PlasmaArray            |
| 1                                                       | ArcVoltage    | 1.8937173E+002                          |               | REAL                   | Configuration.Resource.Task.Main.PlasmaArray.ArcVoltage |
|                                                         | Status Bits   | 000000010100001000000000000000000000000 |               | DWORD                  | Configuration.Resource.Task.Main.PlasmaArray.StatusBits |
|                                                         | ····· Index   | 000000000000001                         |               | INT                    | Configuration.Resource.Task.Main.PlasmaArray.Index      |
|                                                         | Unused        | 000000000000000                         |               | INT                    | Configuration.Resource.Task.Main.PlasmaArray.Unused     |
| window                                                  | < 111         |                                         |               |                        |                                                         |
| Watch 1 Watch 2 Watch 3 Watch 4 Watch 5 Watch 5 Watch 5 |               |                                         |               |                        | ) Watch 5 ∖ Watch 6 ∖ Watch                             |